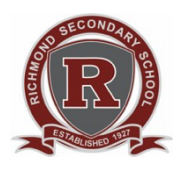

**RICHMOND SECONDARY SCHOOL** 

"Home of the Colts"

## Core Competency Assignment Instructions

Richmond Secondary School students must submit three Core Competency Assignments throughout the school year. Here are instructions on how to find and hand in your assignments.

| To log in to Spaces EDU, go to spacesedu.com and click on<br>Login.<br>To see a video of these directions, go to :                                                                                                    |                                                                                                    |
|----------------------------------------------------------------------------------------------------|----------------------------------------------------------------------------------------------------|
| You will be prompted to select a region. Please make sure you select Canada.                                                                                                    | Invest Image: Image: Ima                    |
| Your school district credentials will log you in to SpacesEDU.<br>Your school district credentials are the same as your Teams<br>login. If you are using a laptop or desktop, you must have pop up<br>blockers turned off as you will need this window to appear to log<br>in via Richmond School District. If you are using your phone,<br>download the SpacesEDU app and log in that way. | Signal       Image: Signal and Signal and Signal                                        |
| Once you log in, you will select your grad class year to find your<br>Core Competency assignment.                                                                                                    | TAX to provide the theory based theory to based theory to bas |

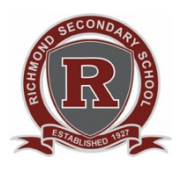

**RICHMOND SECONDARY SCHOOL** 

"Home of the Colts"

## Core Competency Assignment Instructions

| Click or tap on Activities on the top to see what assignment is<br>available to you to work on. Click or tap on the assignment to<br>open it up.                       | Casa of 2024 - M-2  Feed Actives Casa of 2024 - M-2 Feed Actives Casa of 2024 - M-2 Feed Actives Casa of 2024 - M-2 Feed Actives Casa of 2024 - M-2 Concompetency Assignment #1 Concompetency Assignment #1 Concompetency Assignme                                                                                                    |
|----------------------------------------------------------------------------------------------------|----------------------------------------------------------------------------------------------------|
| Make sure you download the assignment. You cannot edit it in<br>the browser window, it must be edited offline. Once edited, save<br>the file and remember where it is. | Click Lore to download<br>Devented Corport     Corport Corport                                                                                                    |
| Once completed, you will need to upload the assignment. To do<br>this make sure you click Start Activity to access the Submission<br>area. Upload the file here.       | Core Compretency Assignment #1 Sove Draft Consoline<br>Subversion Instructions Feedback<br>Media<br>Core Compretency Assignment #1<br>Sove Draft Consoline<br>Core Compretency Assignment #1<br>Sove Draft Consoline<br>Consoline<br>Co |
| Once the file is submitted, you must click Submit. The<br>assignment is not fully completed without clicking Submit.<br>You're done!                                   | Image: The second second se                                                                                                    |